# Economatica Add-in Guide

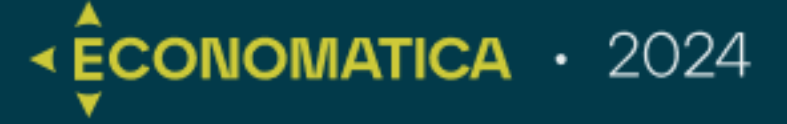

Learn more about Economatica, the best market intelligence and data platform with infinite possibilities

ÊCONOMATICA

# DATABASE

History: Since 1986.

Countries covered: Argentina, Brazil, Colombia, Chile, Mexico, Peru, and the USA.

Assets: Stocks, REITs, ADRs, BDRs, ETFs, Debentures, Government Bonds, CRIs, CRAs (coming soon), fixed income and equity indices, currencies, inflation indices, commodities, 555 Funds, Structured Funds, RPPS Funds, etc.

| General data on asset<br>characteristics                                     | Dividend and income<br>history.                              | Number of shares.                                           |
|------------------------------------------------------------------------------|--------------------------------------------------------------|-------------------------------------------------------------|
| Financial statements and<br>calculated financial<br>indicators of companies. | History of fixed income<br>and equity index<br>compositions. | Material facts.                                             |
| Price history adjusted for<br>distributions.                                 | Shareholding composition.                                    | Calculated market and<br>technical financial<br>indicators. |
| BTC: Lending stock, rates, coverage days, etc.                               | Fund portfolio composition<br>and monthly reports.           |                                                             |

AND MORE ...

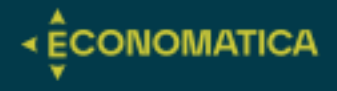

# POSSIBILITIES

Comparative analysis of company and asset data. Tools for Valuation calculations, portfolio optimization, and Long & Short operation simulations.

Extraction of historical

data in various formats.

automated data exports.

Programming of

Creation of automated spreadsheets in Excel using our Excel add-in.

Sector analysis.

Graphical analysis of all data.

Construction of unlimited hypothetical portfolios.

Evaluation of fund portfolios individually or consolidated by manager.

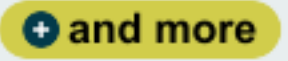

# DIFFERENTIALS

Data quality: Data doublechecked from official sources.

Personalized support at no additional cost. Database: One of the largest databases in the world in terms of history and volume, with the trust and credibility of over 30 years of experience in the market. Creation of slides for customized reports based on data and layout.

# INDEX

| 1. | INSTALLATION                                                         | . 03 |
|----|----------------------------------------------------------------------|------|
|    | 1.1. Getting Started                                                 | . 03 |
| 2. | ECO-SECURITIES                                                       | . 04 |
|    | 2.1. Functionality                                                   | . 04 |
|    | 2.2. Filling in the formula arguments                                | . 04 |
| 3. | ECONOMATICA FORMULA                                                  | . 05 |
|    | 3.1. Functionality                                                   | . 05 |
|    | 3.2. Filling in the formula arguments                                | . 05 |
|    | 3.3. Examples                                                        | . 07 |
| 4. | ECO-BENCHMARK FORMULA                                                | . 08 |
|    | 4.1. Functionality                                                   | . 08 |
|    | 4.2. Filling in the formula arguments                                | . 08 |
| 5. | ECO-PORTFOLIO FORMULA                                                | . 09 |
|    | 5.1. Functionality                                                   | . 09 |
|    | 5.2. Percentage Portfolio Features                                   | . 09 |
|    | 5.3. Financial Portfolio Features                                    | . 10 |
|    | 5.4. Filling in the formula arguments                                | . 11 |
|    | 5.5. Maximum Portfolio Size                                          | . 11 |
| 6. | ECO- DATASET FORMULA                                                 | . 12 |
|    | 6.1. Functionality                                                   | . 12 |
|    | 6.2. (CA) - Showing the list of corporate actions paid by a security | . 12 |
|    | 6.3. Filling in the formula arguments                                | . 12 |
|    | 6.4. (PH) - Composition of an investment portfolio                   | 13   |
|    | 6.5. Filling in the formula arguments                                | . 13 |
| 7. | OPTIONALS   ECO-SECURITIES                                           | . 14 |
| 8. | OPTIONALS   ECONOMATICA                                              | . 15 |
| 9. | OPTIONALS   ECODATASET                                               | . 16 |

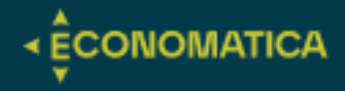

## INTALLATION

## Getting started

The following instructions are summarized and provide you with a basic understanding of the topic.

Economatica's "Add-in for Excel" is an application that allows you to access the Economatica server database directly through Excel (without using the proprietary interface of the Economatica system).

Initially click on the icon below to download the Economatica's "Add in for Excel" application. <u>https://economatica.com/add-in-excel</u>

## Then run this program.

After executing it your Excel should display a new tab called "Economatica".

| Review            | View   | Automate         | Help   | Ecor | nomatica |
|-------------------|--------|------------------|--------|------|----------|
| $\equiv \equiv$   | »<br>~ | ab<br>C Wrap Tex | đ      |      | General  |
| $\equiv \equiv  $ | ←= →=  | 🔄 Merge &        | Center | *    | ri v % 👂 |
|                   | Align  | ment             |        | Г    | Number   |

For your Excel to be able to access the Economatica servers you will need to log in. The log in will be done through your Excel. Click the "Log in" button that is located in the "Economatica" tab of your Excel.

| Image: Second and the system of the system of the syste                                    | File             | Home Insert                    | Page Layout                    | Formulas                           | Data Re                          | eview Vie | w Automa | te Help | Economatica |   |   |   |   |            |                               | Comments                        | d Share ~          |
|----------------------------------------------------------------------------------------------------|------------------|--------------------------------|--------------------------------|------------------------------------|----------------------------------|-----------|----------|---------|-------------|---|---|---|---|------------|-------------------------------|---------------------------------|--------------------|
| Autor     Image: Section of the system of the system of the                                | Login            | Get support<br>Request trainir | Quick Gallery<br>g Guide use S | r of ready-to- F<br>preadsheets En | Proxy settings<br>ror diagnostic | s<br>ics  |          |         | Ŷ           |   |   |   |   |            |                               |                                 | ^                  |
| Z       B       C       D       E       F       G       H       J       K       L       M       O       P       Economatica       V         2       3       -       -       -       -       -       -       -       -       -       -       -       -       -       -       -       -       -       -       -       -       -       -       -       -       -       -       -       -       -       -       -       -       -       -       -       -       -       -       -       -       -       -       -       -       -       -       -       -       -       -       -       -       -       -       -       -       -       -       -       -       -       -       -       -       -       -       -       -       -       -       -       -       -       -       -       -       -       -       -       -       -       -       -       -       -       -       -       -       -       -       -       -       -       -       -       -       -       -       -       <                                                                                                    | A1               |                                | $\checkmark f_{\rm X} \sim$    |                                    |                                  |           |          |         | 1º          |   |   |   |   |            |                               |                                 | ^                  |
| Contactual with any questions on operating the system or to create a new logit<br>https://www.any questions on operating the system or to create a new logit<br>participant of the system of the system of | 1                | в                              | C                              | D E                                | F                                | G         | н        | I       | J K         | L | М | N | 0 | P          | Economatica<br>Logn           |                                 | ~ X                |
|                                                                                                    | 3<br>4<br>5<br>6 |                                |                                |                                    |                                  |           |          |         |             |   |   |   |   | 3º         | Contact us with any questions | on operating the system or to o | create a new login |
| I della (Accestitata Sartas di Usa)                                                                                                    | 7<br>8<br>9      |                                |                                |                                    |                                  |           |          |         |             |   |   |   |   | <b>4</b> º |                               |                                 |                    |
|                                                                                                    | 11<br>12<br>13   |                                |                                |                                    |                                  |           |          |         |             |   |   |   |   |            | 5º Premember                  | Login (Accept the               | eterms of use)     |
|                                                                                                    | 14<br>15<br>16   |                                |                                |                                    |                                  |           |          |         |             |   |   |   |   |            |                               |                                 |                    |

Log in using the same email and password you use to access the proprietary interface of the Economatica system.

You must define specific functions in Excel cells to display data extracted from Economatica servers.

We will explain below the different Eco functions and their respective purposes.

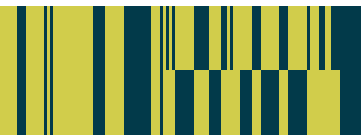

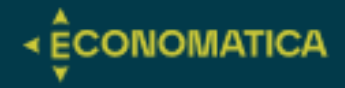

## **ECO-SECURITIES FORMULA**

Functionality:

Using the ECOSECURITIES function, the user will define filters to obtain a list of securities.

Note that new securities enter the database (issuance of new shares, etc.) regularly so each time the ECOSECURITIES function is updated/processed, the list of items will also be updated.

## Filling in the formula arguments:

| Function Arguments                                                                               |                             |                                                                         |                            |                                 |                                                                                                    | ?                                   | $\times$  |
|--------------------------------------------------------------------------------------------------|-----------------------------|-------------------------------------------------------------------------|----------------------------|---------------------------------|----------------------------------------------------------------------------------------------------|-------------------------------------|-----------|
| ECOSECURITIES                                                                                    |                             |                                                                         |                            |                                 |                                                                                                    |                                     |           |
| Type of Asset                                                                                    | "STOCK"                     |                                                                         | Î                          | =                               | "STOCK"                                                                                                    |                                     | ^         |
| Active/Canceled                                                                                  | "ACTIVE"                    |                                                                         | Î                          | =                               | "ACTIVE"                                                                                                    |                                     |           |
| Single Entry                                                                                     | "TRUE"                      |                                                                         | Î                          | =                               | "TRUE"                                                                                                    |                                     |           |
| Country                                                                                          | "BRA"                       |                                                                         | Î                          | =                               | "BRA"                                                                                                    |                                     |           |
| Exchange                                                                                         | "XBSP"                      |                                                                         | Î                          | =                               | "XBSP"                                                                                                    |                                     | ~         |
| EcoSecurities Function.                                                                          | Type of Asset               | Select the type of asse<br>"CORPORATEBOND", "<br>"STOCKINDEX", "INFLA   | t of th<br>GOVEI<br>TION*  | =<br>e de<br>RNN<br>, "FD       | "Waiting for click on wizard ok button<br>sired securities . The options are : "STO<br>IENTBOND", "ADR", "COMMODITY", "CL<br>KEDINCOMEINDEX" and others. | to calc<br>CK", "FUND'<br>JRRENCY", | ', "ETF", |
| Formula result = Waiting for<br>Help on this function                                            | click on wizard ok but      | ton to calculate.                                                       |                            |                                 | ОК                                                                                                    | Canc                                | el        |
| Function Arguments                                                                               |                             |                                                                         |                            |                                 |                                                                                                    | ?                                   | ×         |
| ECOSECURITIES                                                                                    |                             |                                                                         |                            |                                 |                                                                                                    |                                     |           |
|                                                                                                  |                             |                                                                         |                            |                                 |                                                                                                    |                                     |           |
| Country                                                                                          | "BRA"                       |                                                                         | Î                          | =                               | "BRA"                                                                                                    |                                     | ^         |
| Country<br>Exchange                                                                              | "BRA"<br>"XBSP"             |                                                                         | 1<br>1                     | =                               | "BRA"<br>"XBSP"                                                                                                    |                                     | ^         |
| Country<br>Exchange<br>Show Header                                                               | "BRA"<br>"XBSP"             |                                                                         | 1<br>1<br>1                | =<br>=<br>=                     | "BRA"<br>"XBSP"                                                                                                    |                                     | ^         |
| Country<br>Exchange<br>Show Header<br>Customized Header                                          | "BRA"                       |                                                                         | 1<br>1<br>1<br>1           | =<br>=<br>=                     | "BRA"<br>"XBSP"<br>"TICKER"                                                                                                    |                                     | ^         |
| Country<br>Exchange<br>Show Header<br>Customized Header<br>Optionals                             | "BRA"<br>"XBSP"<br>"TICKER" |                                                                         | 1<br>1<br>1<br>1<br>1      | =<br>=<br>=                     | "BRA"<br>"XBSP"<br>"TICKER"                                                                                                    |                                     | ^<br>~    |
| Country<br>Exchange<br>Show Header<br>Customized Header<br>Optionals<br>EccoSecurities Function. | TBRA                        | Select the origin count<br>"USA", "ARG", "BRA", "(                      | 1<br>1<br>1<br>1<br>1      | =<br>=<br>=<br>=<br>he c<br>COI | "BRA"<br>"XBSP"<br>"TICKER"<br>"Waiting for click on wizard ok button<br>ompanies issuing the desired securities<br>", "MEX", "PER" and others.          | to calculate                        | s are :   |
| Country<br>Exchange<br>Show Header<br>Customized Header<br>Optionals<br>EcoSecurities Function.  | TRAN                        | Select the origin count<br>"USA", "ARG", "BRA", "f<br>ton to calculate. | 1<br>1<br>1<br>1<br>1<br>1 | =<br>=<br>=<br>=<br>he c        | "BRA"<br>"XBSP"<br>"TICKER"<br>"Walting for click on wizard ok button<br>ompanies issuing the desired securities<br>", "MEX", "PER" and others.          | to calculate                        | s are :   |

It is not necessary for all fields (filters) to be filled in. You must only fill in the fields that are necessary and sufficient to define the list of assets you want.

## TYPE OF ASSET

In this field you will indicate which asset type(s) the items you want to display belong to.

The options are: "STOCK"; "FUND"; "ETF"; "CORPORATEBOND"; "GOVERNMENTBOND"; "ADR"; "COMMODITY"; "CURRENCY"; "STOCKINDEX"; "INFLATION"; "FIXEDINCOMEINDEX"; "RPPSFUND";"CLOSEDENDFUND" and others.

#### ACTIVE / CANCELED

Indicate whether you want items that are currently active or items that have already been canceled from trading.

The options are: "ACTIVE" and "CANCELED".

#### SINGLE ENTRY

Companies that are issuers of multiple securities (multiple share classes, etc.) will appear on the list multiple times (once for each of their securities). If, however, this field is filled in with "TRUE", the company will appear on the list only once and will be represented by its most liquid security.

#### COUNTRY

Indicate the country of origin for the companies issuing the items you want.

The options are: "USA", "ARG", "BRA", "CHL", "COL", "MEX", "PER" and others.

## EXCHANGE

Indicates the stock exchange where the items you want are traded.

The options are the names of the exchanges according to the ISO standard: "XNYS" (New York Stock Exchange); "XNAS" (NASDAQ); "XBUE" (Buenos Ayres Commerce Exchange); "XBSP" (B3); "XSGO" (Santiago Stock Exchange); "XBOG" (Bogotá Stock Exchange); "XMEX" (Mexican Stock Exchange); "XLIM" (Lima Stock Exchange) and others.

## SHOW HEADER:

The cell at the top of the asset list will be display the heading "Code".

In some situations, you may prefer to omit the header. For example, when you are fitting Economatica data into a report that already contains a title.

To omit the header, fill this field with "FALSE".

#### CUSTOMISED HEADER:

Through this field you can choose a header different from the default header offered by the system.

Enter the desired header in this field.

#### **OPTIONALS:**

# **Economatica Add-in Guide**

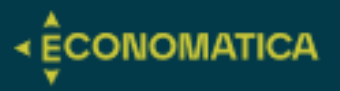

Through this field, the user can make filters using variables other than those listed above. At the end of this document, you will find a guide dedicated to these options, contact Economatica support if you need more detailed guidance.

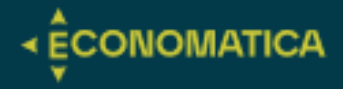

## ECONOMATICA FORMULA

## **Functionality:**

The ECONOMATICA function offers the user two types of content:

- 1. A single data (the price on a certain date, the profit on a certain date, the company's sector, the name of the fund manager, etc.)
- 2. The historical series of data (historical price series in each period, historical profit series in each period, etc.)

## 1. Filling in the formula arguments:

| =ECONOMATI                         | CA(\$C\$4:\$C\$385;                                            | "REVENUES"                                                          | ';"12m";"LAT                                                                                                    | EST      | Γ"  | ';;;;"MILLION                     | IS";;;"RECEIT/                                                      | ۹ LÍ                        | QUIDA")                                                                  |                                                        |
|------------------------------------|----------------------------------------------------------------|---------------------------------------------------------------------|----------------------------------------------------------------------------------------------------|----------|-----|-----------------------------------|---------------------------------------------------------------------|-----------------------------|--------------------------------------------------------------------------|--------------------------------------------------------|
| ECONOMATIC/<br>Header; Optio       | A( <b>Ticker</b> ; Attribute; Att<br>nals)                     | tribute's period;                                                   | Date; Range star                                                                                                    | t da     | te  | ; Interval; Currency              | ; Multiplier; Show D                                                | ates; S                     | Show Header; Cust                                                        | tomized                                                |
| Economatica F                      | unction                                                        |                                                                     |                                                                                                    |          |     |                                   |                                                                     |                             |                                                                          |                                                        |
| Ticker: Type of                    | ne (and only one) ticker                                       | symbol (Ex : "M                                                     | 1SFT") or refer to a                                                                                                    | ı cell   | W   | where the ticker sym              | nbol is (Ex : A7) or re                                             | fer to d                    | a cell range where                                                       | a list of ticker                                       |
| symbols are (E                     | x : A7:A27)                                                    |                                                                     |                                                                                                    |          |     |                                   |                                                                     |                             |                                                                          |                                                        |
|                                    |                                                                |                                                                     | I., I.,                                                                                                    |          | 1.2 |                                   | , I., .                                                             | 1                           |                                                                          | ·                                                      |
| Function Arguments                 |                                                                |                                                                     | ?                                                                                                    | $\times$ | 1   | Function Arguments                |                                                                     |                             |                                                                          | ? ×                                                    |
| ECONOMATICA                        |                                                                |                                                                     |                                                                                                    |          |     | ECONOMATICA                       |                                                                     |                             |                                                                          |                                                        |
| Ticker                             | \$C\$4:\$C\$385                                                | 1 = {"TTEN3 <xbsp>"</xbsp>                                          | ;"QVQP3 <xbsp>";"ABCB4<xbs< td=""><td>^</td><td></td><td>Multiplier</td><td>"MILLIONS"</td><td>Î</td><td>= "MILLIONS"</td><td>^</td></xbs<></xbsp> | ^        |     | Multiplier                        | "MILLIONS"                                                          | Î                           | = "MILLIONS"                                                             | ^                                                      |
| Attribute                          | "REVENUES"                                                     | 1 = "REVENUES"                                                      |                                                                                                    |          | 11  | Show Dates                        |                                                                     | Î                           | =                                                                        |                                                        |
| Attribute's period                 | "12m"                                                          | 1 = "12m"                                                           |                                                                                                    |          |     | Show Header                       |                                                                     | Ť                           | =                                                                        |                                                        |
| Date                               | "LATEST"                                                       | 1 = "LATEST"                                                        |                                                                                                    |          | Н   | Customized Header                 | "RECEITA LÍQUIDA"                                                   | Î                           | = "RECEITA LÍQUIDA"                                                      |                                                        |
| Range start date                   |                                                                | <b>1</b> =                                                          |                                                                                                    | ~        | 1   | Optionals                         |                                                                     | Ť                           | =                                                                        | ~                                                      |
| Economatica Function.              |                                                                | = "Waiting for click                                                | on wizard ok button to calc                                                                                                    |          |     | Economatica Function.             |                                                                     |                             | = "Waiting for click on wizard                                           | ok button to calculate                                 |
|                                    | Ticker Type one (and only one)<br>(Ex : A7) or refer to a cell | ticker symbol (Ex : "MSFT") or<br>I range where a list of ticker sy | refer to a cell where the ticker sy<br>mbols are (Ex : A7:A27).                                                                                    | mbol is  |     |                                   | Multiplier The options are "U<br>"VOLATILITY", etc c<br>"DECIMAL"). | NITS", "THOU<br>ome from Ec | ISANDS","MILLIONS","BILLIONS" (sc<br>conomatica in percentage, to divide | me attributes like "RETURN",<br>them by 100 use option |
| Formula result = Waiting for click | k on wizard ok button to calculate.                            |                                                                     |                                                                                                    |          |     | Formula result = Waiting for clic | k on wizard ok button to calculate.                                 |                             |                                                                          |                                                        |
| Help on this function              |                                                                |                                                                     | OK Cance                                                                                                    | el       |     | Help on this function             |                                                                     |                             | ОК                                                                       | Cancel                                                 |

It is not necessary for all fields (filters) to be filled in. You must only fill in the fields that are necessary and sufficient to define the list of assets you want.

## **TICKER**

In the "Ticker" field you must enter the code of the asset whose information you want.

The "Ticker" field can be filled in 3 different ways:

- Enter a Ticker. Example: "MSFT" (in double quotes);
- Fill in the coordinates of a cell where you previously entered the Ticker of the desired asset. Example: A3 (without quotation marks);
- Place a range of cells where you have previously entered the Tickers of various assets for which you want the information. Example: A3:A53 (without quotes).

#### **ATTRIBUTE**

In the "Attribute" field you must indicate the information you want. Examples: closing price, traded volume, volatility, return, P/L and all the other hundreds of possibilities that are offered in the proprietary interface of the Economatica system.

There are two ways to fill in the "Attribute" field:

- Choosing the attribute from a list (recommended, easiest)
- Typing the attribute name.

#### Choosing attribute from a list:

Position the cursor in the "Attribute" field and click on the icon highlighted in the image below to access the list of all

available attributes. You will then access a screen like the attribute choice screen in the Economatica system's proprietary interface.

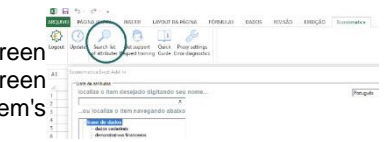

#### Entering the attribute name:

The exact name that must be used is the one that appears in the columns of the Screening window of the Economatica system (proprietary interface).

|              |       | Close<br>U1 Jul24<br>adj by CA's<br>orig currency | Volume\$<br>Latest<br>in this days<br>orig currency<br>in thousands | Volatility<br>yearly basis<br>01 Jul24<br>1 years<br>orig currency | Return<br>of close<br>in 1 years<br>(from 01 Jul23<br>to 01 Jul24)<br>orig currence<br>of close |
|--------------|-------|---------------------------------------------------|---------------------------------------------------------------------|--------------------------------------------------------------------|-------------------------------------------------------------------------------------------------|
| 3r Petroleum |       |                                                   |                                                                     |                                                                    |                                                                                                 |
| Allos        | ALOS3 |                                                   | 85.425                                                              | 24,74                                                              | -9,47                                                                                           |
| Alpargatas   | ALPA4 |                                                   |                                                                     |                                                                    |                                                                                                 |

## ATTRIBUTE'S PERIOD

Depending on the attribute chosen in the previous field, you will need to enter the desired period.

Example: the "Return" attribute can be "in the year", "in 1 month", "since 05/05/2015", "since the beginning of the series", etc.

Several attributes, however, are not associated with a period and for them this field must be left blank. Examples: closing, net worth, sector, etc.

- For items such as return, volatility, etc. the options are:
  - o "1d", "21d", "52w", "5y", etc.
  - "YTD" (year to date), "QTD", "MTD", "WTD".

- "From start" (from the beginning of the price series);
- "yyyy-mm-dd" (since a specific date);
- For items such as profit, EBITDA margin, etc. the options are:
  - "3m", "12m", "In fiscal Year" (since the beginning of this company's fiscal year);
- A5 (Indicate the coordinates of the cell where you previously entered the desired period).

## DATE

In this field you will indicate the date to be associated with the "Attribute" field.

Example: the closing price on 5/5/2015 or on 12/31/2017 or today or a month ago etc.

Several attributes, however, are not associated with a date and for them this field must be left blank. Examples: sector, name of the fund administrator, etc.

The date must be written between double quotation marks, in English and following the pattern shown in the examples below.

- For daily items like closing, volatility, P/L etc. the options are:
  - "yyyy-mm-dd" (on a specific date);
  - "D-0" (on the last day already closed), "D-1" (one day before the last day already closed), "D-2", etc;"D-1M" (one month before the last day already closed), "D-2Y" (two years before the last day already closed), "D-52W", etc.;
  - "latest" (on the day the asset was last traded/priced. This date will be different from D-0 only for illiquid assets that were not traded/priced on D-0);
- For quarterly items such as **profit**, **EBITDA margin**, **shareholders' equity**, etc. the options are:
  - "yyyy-mm-dd" (on a specific date); the "latest" (from the last financial statement available for that company);
  - "Jan/yyyy", "Feb/yyyy", etc. (from the financial statement dated in the specified month);
  - "<Mar/yyyy" (from the financial statement dated between 8/Jan and 7/Apr) (\*)
  - "<Jun/yyyy" (from the financial statement dated between 8/Apr and 7/Jul) (\*);
  - "<Sep/yyyy" (from the financial statement dated between 8/Jul and 7/Oct) (\*);
  - "<Dec/yyyy" (from the financial statement dated between 8/Oct and 7/Jan) (\*);

(\*) These 4 options (where there is a "<" sign before the name of the month) are useful when working with companies with irregular fiscal years, i.e., which publish statements on dates other than 31/Mar, 30/Jun., 30/Sep and 31/Dec.

A5 (Indicate the coordinates of the cell where you previously entered the desired date).

#### **RANGE START DATE (Historical series)**

This field must only be filled in when you want to obtain information for a range of dates and not just for a single date.

In this field you must enter the start date of the desired range. The end of the range will be the date you previously specified in the "Date" field.

## The options are:

- "yyyy-mm-dd" (since a specific date);
- "20d" (20 days before the end date specified in the "Date" field), "52w", "2y" etc.
- A5 (Indicate the coordinates of the cell where you previously entered the desired date).

#### INTERVAL (Historical series)

This field must only be filled in when you want to obtain information for a range of dates and not just for a single date.

The options are:

• "d (show values on all days within the chosen date range);

• "w" (show only the values for Fridays within the chosen date range and in the case of cumulative values (\*) show the values accumulated in the week);

• "m" (show only the values of the last day of the months within the chosen date range and in the case of cumulative values (\*) show the values accumulated in the month);

• "q" (show only the values of the last day of the quarters within the chosen date range and in the case of cumulative values (\*) show the values accumulated in the quarter);

• "y" (show only the values of the last day of the years within the chosen date range and in the case of cumulative values (\*) show the values accumulated in the year);

• A5 (Indicate the coordinates of the cell where you previously typed the letter (d, w, m, q or y) that represents the desired range).

(\*) cumulative values are those that are associated with a period and not a single moment. Examples: volume traded in the period, fundraising in the period, maximum price in the period, etc.

#### CURRENCY

The Economatica database covers several countries so there is data in several different currencies (quotes, financial statements, etc.). This fields allows you to convert the data to other currencies.

The options are:

- "USD" (converts to US dollars);
- "EUR" (converts to Euros, not available for some currencies);
- "Inflation adjusted" (shows values in the original currency, but updated for inflation, not available for some currencies);

In cases where the function must return a historical series of quotes (does not apply to attributes such as Profit, etc.), through this field it will also be possible to make the series start on a base equal to 100.

The options are:

- "Rebased to 100" (adjusts so that the beginning of the series is equal to 100)
- "USD rebased to 100" (converte para US dólares

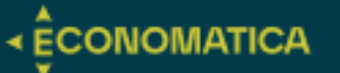

e depoisajusta para que o início da série seja igual a 100)

- "EUR rebased to 100" (converte para Euros e depois ajustapara que o início da série seja igual a 100)
- "Inflation adjusted rebased to 100" (atualiza pela inflação edepois ajusta para que o início da série seja igual a 100)

#### **MULTIPLIER**

This field allows you to define whether the values should be presented in thousands, millions, etc.

This field should only be filled in for items (attributes) where the multiplier makes sense. Examples: Total Assets, Revenue, Trading Volume, etc.

This field must not be filled in for items (attributes) such as Quote, Net Margin, Earnings per share, etc.

The options are:

- "UNITS" (do not apply any multiplier)
- "THOUSANDS"
- "MILLION"
- "BILLIONS"
- "DECIMAL" (some attributes such as Return, Volatility, etc. come from Economatica servers expressed in percentage (Ex.: 12.7). If you prefer to present them in decimals, use the "DECIMAL" option. This way the original values will be divided by 100 and consequently will be presented in decimals (Ex.: 0.127))

## SHOW HEADER

The Header is the description that appears in the top cell. Example: "Return in 1 year", "Profit in 3 months", etc.

#### EXAMPLE OF USE:

In functions with a single ticker and a single date, the header does not appear (by default). The header, however, appears (by default) in the two situations below:

- When you have defined a function for several tickers.
- When you defined a function that displays a range of dates.

In some situations, you may prefer to omit the header. For example, when you are fitting Economatica data into a report that already has a defined design.

To omit the header, fill this field with "FALSE".

#### **CUSTOMIZED HEADER**

Through this field you can choose a header different from the default

header offered by the system.

Enter the desired header in this field.

## **OPTIONALS**

Through this field you can make other settings.

At the end of this document, you will find a guide dedicated to optionals.

The syntax of this field can be complex in some cases, contact Economatica support if you need more detailed guidance.

|    | E                                        | F        | G           | н        | 1 | J        |
|----|------------------------------------------|----------|-------------|----------|---|----------|
| 1  |                                          | Eurotian | Argunante   |          |   |          |
| 2  |                                          | Function | Arguments   |          |   |          |
| 3  |                                          | ECOSECU  | JRITIES     |          |   |          |
| 4  | Sector Economatica=construction          |          | Country     |          |   | Ť        |
| 5  | Total Assets[date=2018-12-31]>1000000000 |          | Exchange    |          |   | +        |
| 6  | ROE (avg)[date=2017-12-31]>10            |          | how Header  |          |   |          |
| 7  | ROE (avg)[date=2018-12-31]>10            |          | now neader  |          |   | <u> </u> |
| 8  | ROE (avg)[date=2019-12-31]>10            | Custom   | ized Header | $\frown$ |   | Ĩ        |
| 9  |                                          |          | Optional    | E4:E8    |   | Ť        |
| 10 |                                          |          |             | $\sim$   |   |          |

## SHOW DATES

In cases where you have defined a function that brings values for a range of dates, a column will appear with the respective dates to the left of the values. To omit the date column, fill this field with "FALSE".

|   | : [ | × ./            | fr | =ECONOMATICA(\$R\$4.\$R\$20."Revenues"."12M"."LATEST""MILLIONS""Receite líquid   | a") |
|---|-----|-----------------|----|----------------------------------------------------------------------------------|-----|
| ~ |     | $\wedge \vee$ . | 12 | -LCONONATION(DDD4,DDD20, NEVENDES, IZH), LATEST ,,,, MILLIONS ,,, NECEICA IIQUID | a ) |

|    | А | В                   | С          | D          | E     |      | F           | G | н | 1 | J | K | L |
|----|---|---------------------|------------|------------|-------|------|-------------|---|---|---|---|---|---|
| 1  |   |                     |            |            |       |      |             |   |   |   |   |   |   |
| 2  |   |                     |            |            |       |      |             |   |   |   |   |   |   |
| 3  |   | Ticker              | Nome       | Fechamento | P/L   | Rece | ita líquida |   |   |   |   |   |   |
| 4  |   | PETR4 <xbsp></xbsp> | Petrobras  | 38,05      | 4,5   | R\$  | 490.647     |   |   |   |   |   |   |
| 5  |   | PETR3 <xbsp></xbsp> | Petrobras  | 40,38      | 4,8   | R\$  | 490.647     |   |   |   |   |   |   |
| 6  |   | VALE3 <xbsp></xbsp> | Vale       | 62,22      | 7,0   | R\$  | 206.116     |   |   |   |   |   |   |
| 7  |   | ABEV3 <xbsp></xbsp> | Ambev S/A  | 11,41      | 12,4  | R\$  | 79.481      |   |   |   |   |   |   |
| 8  |   | ARZZ3 <xbsp></xbsp> | Arezzo Co  | 51,35      | 13,9  | R\$  | 4.894       |   |   |   |   |   |   |
| 9  |   | AERI3 <xbsp></xbsp> | Aeris      | 5,1        | -1,8  | R\$  | 2.516       |   |   |   |   |   |   |
| 10 |   | AESB3 <xbsp></xbsp> | AES Brasil | 11,39      | 496,8 | R\$  | 3.474       |   |   |   |   |   |   |
| 11 |   | ANIM3 <xbsp></xbsp> | Anima      | 3,15       | -6,3  | R\$  | 3.769       |   |   |   |   |   |   |
| 10 |   |                     | Afluonto T | 7 10       | 177   | D¢   | 60          |   |   |   |   |   |   |

## **ECO-BENCHMARK FORMULA**

F3

## Functionality:

Using the ECOBENCHMARK function, you can create a benchmark based on any asset available in the Economatica database (according to the contracted database).

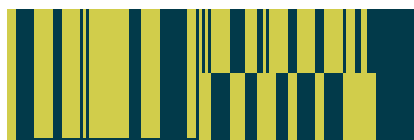

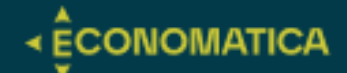

A series of prices will be created for this benchmark so that its returns are equal to the returns of the asset used as a base but amplified by a factor chosen by the user.

This amplification of the returns of the base asset can be done by **adding a factor** (S&P500 + 6%) or by **multiplying by a factor** (110% of the T-bond).

Ex: S&P 500 + 6%, CPI-U + 4%, 110% do T-Bond, etc.

NOTE: The benchmark price series is constructed in such a way that the DAILY variations of the benchmark are, in this example, 110% of the DAILY variations of the asset used as base. A mathematical consequence of this is that the ANNUAL variations of the benchmark will only be approximately equal (and not exactly equal) to 110% of the ANNUAL variations of the asset used as a base.

The start date of the benchmark series will coincide with the start date of the asset series used as a

base.

At the end date, the value of the benchmark series will be 100.

## **EXAMPLES OF USE:**

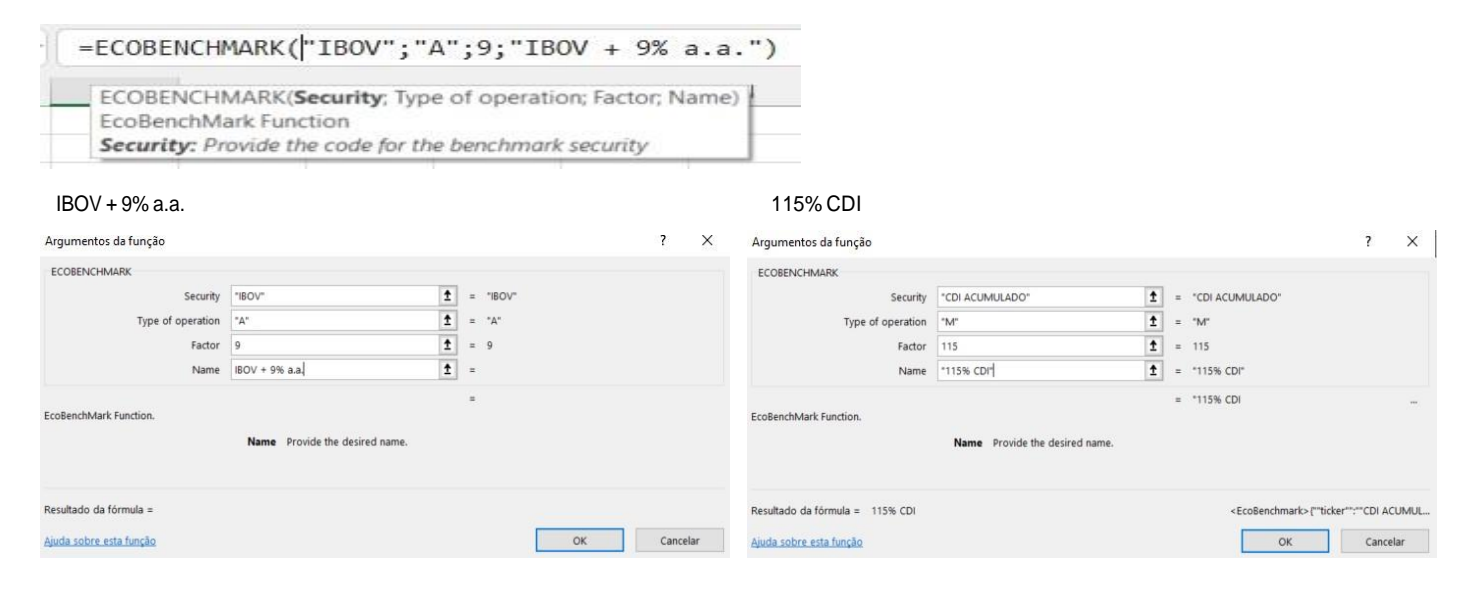

## Filling in the formula arguments:

## **SECURITY**

Enter in this field the code (as used in the Economatica system) of the asset that will be the basis of the benchmark.

Ex: "CPI-U", "S&P 500", etc., to create your BENCHMARCK.

## **TYPE OF OPERATION**

Fill in this field with "A" to add a factor (Ex: S & P500 + 5%) and "M" to multiply by a factor (Ex: 110% of the T-bond).

## FACTOR

Enter the factor.

Ex: 5, 110, etc. Do not use the "%" symbol.

NAME

Provide the desired name.

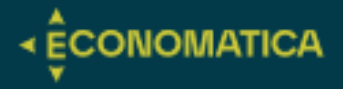

## **ECO-PORTFOLIO FORMULA**

## Functionality:

Using the ECOPORTFOLIO function, you can define the composition of an investment portfolio containing any asset that is available in the Economatica database: shares, ETFs, funds, etc. ((according to the contracted database).

There are two different types of portfolios:

- **Percentage Portfolio**: inform the percentage weights of each asset on one (or more) dates.
- Financial Portfolio: inform each purchase and sale transaction.

## **Characteristics of the Percentage Portfolio**

To define a Percentage portfolio, the user must enter the percentage weights of each asset on a given date, following the format shown in the example below.

## Note: Do not use the "%" symbol.

|          |                                                                                                    |                                                |                                    | -            | _           |                 |        |
|----------|----------------------------------------------------------------------------------------------------|------------------------------------------------|------------------------------------|--------------|-------------|-----------------|--------|
| A        | ВС                                                                                                    | D                                              | E                                  | F            | G           | н               |        |
|          | =ECOPORTFOLIO("P";                                                                                                    |                                                |                                    |              |             |                 |        |
|          |                                                                                                    |                                                |                                    |              |             |                 |        |
| ECOPO    | RIFOLIO(Type of portfolio; Composition/                                                                                                    | Transactions; Tolerance; Rebalance; N          | Name)                              |              |             |                 |        |
| EcoPort  | TOHO FUNCTION                                                                                                    | a partfalia (it is fad with the persented      | o unights of each accet)           | "E" to allos | ata Enanci  | al values (C)   | ofthe  |
| Type of  | portfotto. P for percentage values of th                                                                                                    | e portiono (ii is jeu with the percentag       | e weights of each asset).          | F to alloc   | ate priance | ut vutules (\$) | of the |
| portfoli | o (it is fed with the financial values of each                                                                                                    | purchase and sale)                             |                                    |              |             |                 |        |
| portfoli | o (it is fed with the financial values of each                                                                                                    | purchase and sale)                             |                                    |              |             |                 |        |
| portfoli | o (it is fed with the financial values of each<br>bound of the financial values of each<br>bound of the financial values of each<br>bound of the financial values of each<br>bound of the financial values of each<br>bound of the financial values of each<br>bound of the financial values of each<br>bound of the financial values of each<br>bound of the financial values of each<br>bound of the financial values of each<br>bound of the financial values of each<br>bound of the financial values of each<br>bound of the financial values of each<br>bound of the financial values of each<br>bound of the financial values of the financial values of the f | 01/01/2024                                     | 01/02/2024                         |              |             |                 |        |
| portfoli | of the financial values of each provide the provided of the provided of the                                           | 01/01/2024<br>25                               | 01/02/2024<br>25                   |              |             |                 |        |
| portfoli | (it is fed with the financial values of each PETR4 VALE3                                                                                                    | 01/01/2024<br>25<br>25                         | 01/02/2024<br>25<br>25             |              |             |                 |        |
| portfoli | (it is fed with the financial values of each<br>PETR4<br>VALE3<br>IBOV                                                                                                    | 01/01/2024<br>25<br>25<br>25<br>25             | 01/02/2024<br>25<br>25<br>25       |              |             |                 |        |
|          | PETR4<br>PETR4<br>VALE3<br>IBOV<br>CDI ACUMULADO                                                                                                    | 01/01/2024<br>25<br>25<br>25<br>25<br>25<br>25 | 01/02/2024<br>25<br>25<br>25<br>25 |              |             |                 |        |
|          | Cit is fed with the financial values of each<br>PETR4<br>VALE3<br>IBOV<br>CDI ACUMULADO<br>ITUB4                                                                                                    | 01/01/2024<br>25<br>25<br>25<br>25<br>25       | 01/02/2024<br>25<br>25<br>25<br>25 |              |             |                 |        |

The historical series of the share value of this portfolio will be created. On the start date the quota value

will be 100.

Its beginning will coincide with the beginning of the historical series of the portfolio component that is younger, that is, whose historical series started more recently.

**Example:** If one of the portfolio components is a stock whose trading began just 20 days ago, then the portfolio share value series will also start just 20 days ago.

When the user enters the weights for just one date, the composition of that date will be a reference for previous dates (since the beginning) and will be a reference for later dates (until today).

When the user enters the weights for more than one date, each defined composition will be a reference for subsequent dates up to the date on which the user defined a new composition (or until today if it is the last composition defined by the user). The first composition defined by the user will also be a reference for previous dates (from the beginning).

For Percentage Portfolios (does not apply to Financial portfolios) the user can choose between rebalancing or not rebalancing the composition. See clarifications in the chapter "Filling out the REBALANCE field".

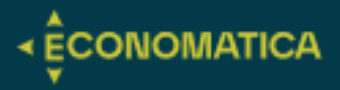

## Features of the Financial Portfolio

To set up a financial portfolio, the user must enter buy and sale transactions following the format shown in the example below.

| A     | В                | C                                                                                                    | D                                                            |                                   | E                                                                        | F           | G            | Н              |          |
|-------|------------------|----------------------------------------------------------------------------------------------------|--------------------------------------------------------------|-----------------------------------|--------------------------------------------------------------------------|-------------|--------------|----------------|----------|
| -     |                  | =ECOPORTFOLIO("F";                                                                                                    |                                                              |                                   |                                                                          |             |              |                |          |
|       |                  |                                                                                                    |                                                              |                                   |                                                                          |             |              | 14             | 1        |
| ECOP  | ORTFOLIO(Typ     | e of portfolio; Compositio                                                                                                    | on/Transactions; Tolerance; R                                | lebalance; Nar                    | ne)                                                                      |             |              |                |          |
| ECOPO | ortfolio Functio | IN<br>"D" for porceptage values of                                                                                                    | Etha nortfolio fit is fad with th                            |                                   | mable of each accest                                                     | "E" to allo | cato financ  | al values /s   | of the   |
| rype  | of portfollo:    | P for percentage values of each of the financial values of each of the financial values of each of the financial values of each of the financial values of each of the financial values of each of the financial values of the financial values of | r the portfolio (It is fed with th<br>ach purchase and sale) | ie percentage w                   | reignts of each asset).                                                  | r to allo   | cate financi | iai vaiües (3) | ) of the |
| porte | no (n is jeu wi  | the financial values of ea                                                                                                    | ien parenase ana salej                                       |                                   |                                                                          |             |              |                | 1        |
|       |                  | 03/01/2024                                                                                                    | PETR4                                                        | R\$                               | 50.000,00                                                                |             |              |                |          |
|       |                  |                                                                                                    |                                                              |                                   |                                                                          |             |              |                |          |
|       |                  | 03/01/2024                                                                                                    | VALE3                                                        | R\$                               | 30.000,00                                                                |             |              |                |          |
|       |                  | 03/01/2024<br>03/01/2024                                                                                                    | VALE3<br>IBOV                                                | R\$<br>R\$                        | 30.000,00<br>10.000,00                                                   |             |              |                |          |
|       |                  | 03/01/2024<br>03/01/2024<br>03/01/2024                                                                                                    | VALE3<br>IBOV<br>CDI ACUMULADO                               | R\$<br>R\$<br>R\$                 | 30.000,00<br>10.000,00<br>5.000,00                                       |             |              |                |          |
|       |                  | 03/01/2024<br>03/01/2024<br>03/01/2024<br>12/03/2024                                                                                                    | VALE3<br>IBOV<br>CDI ACUMULADO<br>ITUB4                      | R\$<br>R\$<br>R\$<br>R\$          | 30.000,00<br>10.000,00<br>5.000,00<br>15.000,00                          |             |              |                |          |
|       |                  | 03/01/2024<br>03/01/2024<br>03/01/2024<br>12/03/2024<br>20/03/2024                                                                                                    | VALE3<br>IBOV<br>CDI ACUMULADO<br>ITUB4<br>PETR4             | R\$<br>R\$<br>R\$<br>R\$<br>-R\$  | 30.000,00<br>10.000,00<br>5.000,00<br>15.000,00<br>25.000,00             |             |              |                |          |
|       |                  | 03/01/2024<br>03/01/2024<br>03/01/2024<br>12/03/2024<br>20/03/2024<br>16/04/2024                                                                                                    | VALE3<br>IBOV<br>CDI ACUMULADO<br>ITUB4<br>PETR4<br>ITUB4    | R\$<br>R\$<br>R\$<br>- <b>R\$</b> | 30.000,00<br>10.000,00<br>5.000,00<br>15.000,00<br>25.000,00<br>SELL ALL |             |              |                |          |

The historical series of the share value of this portfolio will be created.

Its start will coincide with the date of the first transaction.

On the start date the quota value will be 100.

In the Financial portfolio (does not apply to the Percentage portfolio), in addition to the share value, the series of portfolio equity values will also be created.

## Sell all of a given asset

The resource explained below is useful if you want to sell your entire position in an asset, that is, "**zero out**" that asset's position in the portfolio.

The most practical solution to this issue is to create a transaction and fill in the "value" field with "SELL ALL" (instead of filling it with a financial value).

The example above shows a portfolio where the position in ITUB4 was "zeroed" on 04/16/2024.

## Calculating indicators of the constructed portfolios

After defining the portfolio composition using the ECOPORTFOLIO function, you will use the ECONOMATICA function to access data such as:

- historical series of the share value of this portfolio.
- portfolio annual return.
- portfolio volatility.
- chart the evolution of the portfolio value.
- compare portfolio performance with benchmark performance.
- etc.

To obtain this data from the Portfolio, you must reference in the Economatica formula the position of the cell that contains the Ecoportfolio function, and consequently the name assigned to the portfolio, as the "Ticker" of the Economatica function.

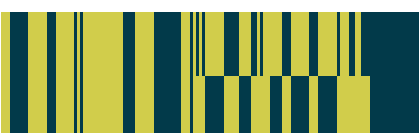

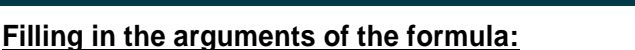

## TYPE OF PORTFOLIO

This field must be filled in with P or F if you want a Percentage portfolio or a financial portfolio respectively. See explanations on this subject above in this chapter.

## **COMPOSITION / TRANSACTIONS**

Use this field to indicate the range of cells where you previously entered the weights or portfolio transactions.

To define a Percentage portfolio, as explained previously, you must enter the percentage weights of each component on one (or more) dates. Do not use the "%" symbol

To define a **Financial** portfolio, as explained previously, you must inform buy and sale transactions.

#### TOLERANCE

If any component of the portfolio does not have a quote on one or more dates, enter the maximum period that the previous quote for that component must be repeated. Ex: 5D (minimum), 1M, 35D, etc. If, even considering the tolerance chosen by the user, any component still presents dates without quotations, then the portfolio will also not present values on those dates. Fill in this field with the name you want to assign to the portfolio.

## REBALANCE

This field must be completed only for Percentage portfolios (does not apply to Financial portfolios).

CONOMATICA

The options are N (no) and Y (yes). If this field is left blank, option N will apply.

- N: Non-Rebalance. On dates after (\*) the composition informed by the user, the portfolio composition will show changes in relation to the initial weights. These changes are caused by the fact that the portfolio components present different valuations over time.
- Rebalance. On dates after (\*) the composition informed by the user, the portfolio composition will remain unchanged in relation to the initial weights. The composition will remain unchanged (although the portfolio components will show different valuations over time) because the system will create a situation equivalent to executing daily sales and purchases necessary to keep the initial weights unchanged.
- (\*) It will also apply to previous dates if that composition is the only one (or the first of several) informed by the user.

#### NAME

## **NOTE: Maximum Portfolio Size**

There is a limit to the size of the Portfolio.

In the case of the Percentage Portfolio, there is a limit to the number of cells in the matrix, that is, there is a limit to the combination of the number of assets (rows) and the number of dates on which the composition was reported (columns).

In the case of the **Financial Portfolio**, there is a limit to the number of transactions reported.

It is not possible to establish a fixed size limit because this limit depends on the content of each cell.

Example: If each cell is filled with two decimal places (ex 32.96) the limit number of cells in the matrix will be greater than if the cells are filled with four decimal places (Ex 32.9655).

In other words, the maximum size will depend on how you fill each cell.

Just as a reference, the maximum size for a Percentage Portfolio with cells filled with 2 decimal places (Ex 32.96) is approximately 4500 cells, this means, for example, a portfolio with 45 assets (lines) and composition informed on 100 dates (columns).

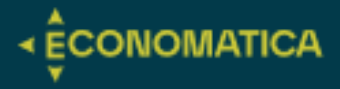

## **ECO- DATASET FORMULA**

## **Functionality:**

The ECODATASET function returns one of two types of data:

- (CA) The list of proceeds (dividends, bonuses, interest, etc.) paid for a security.
- (PH) The composition of the investment portfolio of a Fund or a Hypothetical Portfolio on various dates (on hypothetical portfolios see the Ecoportfolio chapter).

## (CA) - The list of dividends:

| S  | OMA        | ~] i 🕽 | × ✓     | $f_x \sim$ =ECO | DATASET( <mark>\$B\$4;"CA";\$B\$6;</mark> \$B\$7)                                      |             |
|----|------------|--------|---------|-----------------|----------------------------------------------------------------------------------------|-------------|
|    | A          | В      | C       | D               | E                                                                                      | F           |
| 1  |            |        | ECODA   | TASET(Ticker; I | Data Type; Range end date; Range start date; Currency; Multiplier; Optionals)          | 1           |
| 2  |            |        | EcoDat  | aSet Function   |                                                                                        |             |
| 3  |            |        | licker: | : Type one (and | only one) ticker symbol (Ex : "MSFI") or refer to a cell where the ticker symbol is (E | x: A/)      |
| 4  |            | PET    | R4      | SET(\$B\$4;     | Descrição                                                                              | Fator       |
| 5  |            |        |         | 25/04/2024      | Dividendo de \$0.55016 por ação                                                        | 0,986969259 |
| 6  | Dta. Base: | 11/09/ | 2024    | 25/04/2024      | Dividendo de \$0.55016 por ação                                                        | 0,986797217 |
| 7  | Dta. Inc.: | 01/01/ | 2024    | 25/04/2024      | Dividendo de \$0.022371 por ação                                                       | 0,999455964 |
| 8  |            | -      |         | 25/04/2024      | Dividendo de \$0.027337 por ação                                                       | 0,999334816 |
| 9  |            |        |         | 02/05/2024      | Dividendo de \$0.84963 por ação                                                        | 0,97985708  |
| 10 |            |        |         | 02/05/2024      | Dividendo de \$0.84963 por ação                                                        | 0,979443002 |
| 11 |            |        |         | 02/05/2024      | Dividendo de \$0.034548 por ação                                                       | 0,999146565 |
| 12 |            |        |         | 02/05/2024      | Dividendo de \$0.042218 por ação                                                       | 0,998956196 |
| 13 |            |        |         | 11/06/2024      | Dividendo de \$0.44807 por ação                                                        | 0,988102319 |
| 14 |            |        |         | 11/06/2024      | Juros sobre o capital próprio de \$0.52162 por ação                                    | 0,985982423 |
| 15 |            |        |         | 11/06/2024      | Juros sobre o capital próprio de \$0.073554 por ação                                   | 0,997995262 |
| 16 |            |        |         | 21/08/2024      | Dividendo de \$0.11385 por ação                                                        | 0,997008713 |
| 17 |            |        |         | 21/08/2024      | Dividendo de \$0.5266 por ação                                                         | 0,986122438 |
| 18 |            |        |         | 21/08/2024      | Juros sobre o capital próprio de \$0.41275 por ação                                    | 0,988969624 |
| 19 |            |        |         |                 |                                                                                        |             |

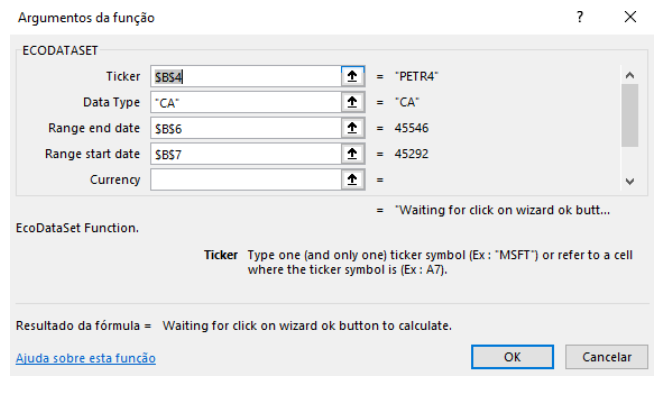

## Filling in the formula arguments

## **TICKER**

In the "Ticker" field you must enter the code of the asset you're interested in.

For assets not listed on the stock exchange (mutual funds, etc.), enter the same code used in the proprietary interface of the Economatica system.

## DATA TYPE

Fill in this field with "CA" (corporate actions) to obtain a list of the proceeds (dividends, bonuses, interest, etc.) paid for a security.

This field specifies the end date of the desired date range. The options are:

yyyy-mm-dd

## RANGE START DATE

This field specifies the starting date of the desired date range. The options are:

yyyy-mm-dd

## CURRENCY

This field allows you to convert the data to other currencies. The value of dividends and other earnings paid will be converted to the chosen currency.

The options are:

- USD
- EUR
- Inflation adjusted

#### MULTIPLIER

For Earnings (Data Type=CA) this field must not be filled in. It makes no sense to change the unit in which earnings are presented.

#### RANGE END DATE

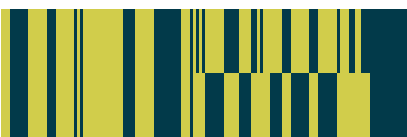

## (PH) - The composition of the investment portfolio of a Fund or a Hypothetical Portfolio:

| В    | C  | D                                                     | E                                                                         | F                            | G                               | н                           | 1 I I                           | J                       | K          | L          | M          | N          | 0          | Р          | Q          | R          | S          |
|------|----|-------------------------------------------------------|---------------------------------------------------------------------------|------------------------------|---------------------------------|-----------------------------|---------------------------------|-------------------------|------------|------------|------------|------------|------------|------------|------------|------------|------------|
|      |    | ECODATASET(<br>EcoDataSet Fu<br><i>Ticker: Type o</i> | Ticker; Data Type; Range end<br>unction<br>one (and only one) ticker symb | date; Range<br>ol (Ex: "MSFT | start date; C<br>") or refer to | urrency; Mu<br>a cell where | ltiplier; Opti<br>the ticker sy | onals)<br>mbol is (Ex : | A7)        |            |            |            |            |            |            |            |            |
| IBOV | SE | 3\$5:"PH":                                            | Descrição                                                                 | Classe                       | 30/09/2023                      | 31/10/2023                  | 30/11/2023                      | 31/12/2023              | 31/01/2024 | 29/02/2024 | 31/03/2024 | 30/04/2024 | 31/05/2024 | 30/06/2024 | 31/07/2024 | 31/08/2024 | 30/09/2024 |
|      | -  | VALE3 <xbsp></xbsp>                                   | Vale                                                                      | ON                           | 14,678                          | 15,448                      | 14,846                          | 14.16                   | 13,058     | 12,832     | 11.818     | 12,602     | 13,842     | 13,526     | 12,907     | 11,334     | 11,065     |
|      | 1  | TUB4 <xbsp></xbsp>                                    | ItauUnibanco                                                              | PN                           | 6,406                           | 6,509                       | 6,884                           | 7,126                   | 7,224      | 7,434      | 7,697      | 7,14       | 7,273      | 7.54       | 7,593      | 7,28       | 7,492      |
|      | F  | PETR4 <xbsp></xbsp>                                   | Petrobras                                                                 | PN                           | 7,76                            | 8,023                       | 7,446                           | 7,432                   | 8,482      | 8,366      | 7,897      | 9,103      | 8,763      | 8,532      | 8,081      | 7,77       | 7,434      |
|      | F  | PETR3 <xbsp></xbsp>                                   | Petrobras                                                                 | ON                           | 4,806                           | 4,947                       | 4,426                           | 4,054                   | 4,607      | 4,477      | 4,217      | 4,997      | 4,33       | 4,264      | 4,13       | 4,683      | 4,513      |
|      | E  | BAS3 <xbsp></xbsp>                                    | Brasil                                                                    | ON                           | 3,289                           | 3,474                       | 3,502                           | 3,44                    | 3,683      | 3,752      | 3,725      | 3,697      | 3,813      | 3,728      | 3,569      | 3,56       | 3,652      |
|      | В  | BDC4 <xbsp></xbsp>                                    | Bradesco                                                                  | PN                           | 3,611                           | 3,641                       | 3,802                           | 3,844                   | 3,628      | 3,23       | 3,397      | 3,418      | 3,219      | 3,122      | 3,02       | 3,574      | 3,605      |
|      | 1  | ELET3 <xbsp></xbsp>                                   | Eletrobras                                                                | ON                           | 3,584                           | 3,49                        | 3,675                           | 3,673                   | 3,711      | 3,932      | 3,823      | 3,557      | 3,348      | 3,424      | 3,641      | 3,31       | 3,347      |
|      | v  | VEGE3 <xbsp></xbsp>                                   | Weg                                                                       | ON                           | 2,636                           | 2,473                       | 2,3                             | 2,39                    | 2,2        | 2,481      | 2,62       | 2,78       | 2,753      | 3,067      | 3,552      | 3,061      | 3,054      |
|      | E  | B3SA3 <xbsp></xbsp>                                   | B3                                                                        | ON                           | 3,433                           | 3,197                       | 3,439                           | 3,54                    | 3,368      | 3,281      | 3,109      | 2,868      | 2,966      | 2,817      | 2,876      | 3,113      | 3,008      |
|      | 5  | SBSP3 <xbsp></xbsp>                                   | Sabesp                                                                    | ON                           | 1,018                           | 1,003                       | 1,043                           | 1,12                    | 1,231      | 1,228      | 1,333      | 1,304      | 1,242      | 1,252      | 2,219      | 2,884      | 2,913      |
|      |    | ITSA4 <xbsp></xbsp>                                   | Itausa                                                                    | PN                           | 2,308                           | 2,271                       | 2,411                           | 2,435                   | 2,467      | 2,521      | 2,611      | 2,437      | 2,671      | 2,681      | 2,675      | 2,682      | 2,781      |
|      | 1  | ABEV3 <xbsp></xbsp>                                   | Ambev S/A                                                                 | ON                           | 2,826                           | 2,858                       | 2,731                           | 2,637                   | 2,639      | 2,523      | 2,541      | 2,533      | 2,513      | 2,462      | 2,407      | 2,517      | 2,578      |
|      | В  | PAC11 <xbsp></xbsp>                                   | Btgp Banco                                                                | UNT                          | 1,754                           | 1,722                       | 1,856                           | 1,892                   | 1,903      | 1,911      | 1,94       | 1,823      | 1,798      | 1,746      | 1,775      | 2,039      | 2,004      |
|      | E  | EQTL3 <xbsp></xbsp>                                   | Equatorial                                                                | ON                           | 1,723                           | 1,751                       | 1,694                           | 1,71                    | 1,782      | 1,709      | 1,651      | 1,59       | 1,671      | 1,741      | 1,784      | 1,896      | 1,921      |
|      | F  | RENT3 <xbsp></xbsp>                                   | Localiza                                                                  | ON                           | 2,449                           | 2,193                       | 2,324                           | 2,372                   | 2,12       | 2,064      | 2,16       | 1,985      | 1,806      | 1,78       | 1,79       | 1,802      | 1,863      |
|      | R  | DOR3 <xbsp></xbsp>                                    | Rede D Or                                                                 | ON                           | 1,456                           | 1,277                       | 1,411                           | 1,468                   | 1,456      | 1,35       | 1,369      | 1,441      | 1,555      | 1,522      | 1,494      | 1,629      | 1,732      |
|      |    | JBSS3 <xbsp></xbsp>                                   | JBS                                                                       | ON                           | 1,005                           | 1,15                        | 1,196                           | 1,235                   | 1,221      | 1,195      | 1,13       | 1,262      | 1,619      | 1,798      | 1,811      | 1,781      | 1,727      |
|      | E  | MBR3 <xbsp></xbsp>                                    | Embraer                                                                   | ON                           | 0,621                           | 0,653                       | 0,717                           | 0,719                   | 0,768      | 0,819      | 1,133      | 1,163      | 1,317      | 1,304      | 1,522      | 1,532      | 1,646      |
|      | S  | SUZB3 <xbsp></xbsp>                                   | Suzano S.A.                                                               | ON                           | 1,82                            | 1,782                       | 1,669                           | 1,662                   | 1,62       | 1,758      | 2,024      | 1,896      | 1,6        | 1,859      | 1,692      | 1,545      | 1,564      |
|      | F  | RADL3 <xbsp></xbsp>                                   | RaiaDrogasil                                                              | ON                           | 1,712                           | 1,649                       | 1,611                           | 1,639                   | 1,482      | 1,551      | 1,616      | 1,548      | 1,588      | 1,614      | 1,671      | 1,571      | 1,553      |
|      | 1  | PRIO3 <xbsp></xbsp>                                   | Petrorio                                                                  | ON                           | 1.842                           | 1,926                       | 1,665                           | 1,61                    | 1,614      | 1,596      | 1.805      | 1,822      | 1.655      | 1,728      | 1,827      | 1,667      | 1,528      |

## Filling in the formula arguments:

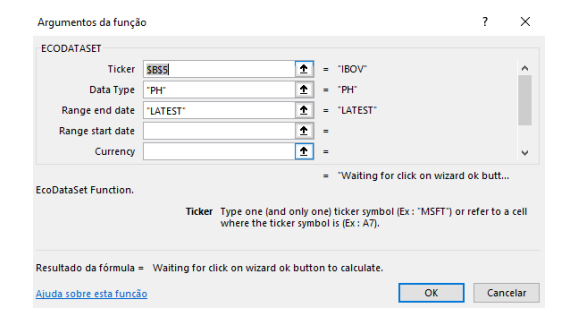

#### **TICKER**

In the "Ticker" field you must enter the code of the asset you're interested in.

For assets not listed on the stock exchange (mutual funds, etc.), enter the same code used in the proprietary interface of the Economatica system.

#### DATA TYPE

Fill in this field with "PH" (portfolio holdings) to obtain the composition of the investment portfolio of a Fund or a Hypothetical Portfolio on various dates.

#### RANGE END DATE

Use this field to specify the end date of the desired date range. The options are:

- yyyy/mm/dd
- Latest: The end of the date range will be the date for which the most recent information is available.
- Last Fully Disclosed: The end of the date range will be the date for which the most recent "open" portfolio is available, that is, the most recent portfolio that does not have investments in "Undisclosed Securities".

#### RANGE START DATE

Use this field to specify the start date of the desired date range. The options are:

- yyyy/mm/dd
- 6m (meaning 6 months before the date defined in the Range End Date field), 3m, 2y, 5y etc.

#### CURRENCY

This field allows you to convert the data to other currencies.

For investment portfolios (Data Type=PH in the situation where the percentage weight of each asset is being presented and not its financial value): This field must not be filled in. The currency setting will have no effect on the percentage weights.

CONOMATICA

For investment portfolios (Data Type=PH in the situation where the financial value of each asset is being presented and not its percentage weight): The financial value of each asset will be converted to the chosen currency. The options are:

- USD
- EUR
- Inflation adjusted

#### MULTIPLIER

Use this field to choose the unit in which the data should be presented (thousands, etc.).

For investment portfolio (**Data Type=PH** in the situation where the **percentage weight** of each asset is being presented and not its financial value): The percentage value of each asset will be converted according to the options below:

- Leave the field empty: the percentage weights of each asset will be displayed (Ex. 12.7)
- Decimal: these same values will be displayed but divided by 100 (Ex. 0.127). This feature is useful to allow the user to format cells in Excel according to their preference (add "%" symbol, etc.)

For investment portfolio (Data Type=PH in the situation where the financial value of each asset is being presented and not its percentage weight): The financial value of each asset will be converted to the chosen unit. The options are:

- Units (sem multiplicador)
- Thousands
- Million
- Billion

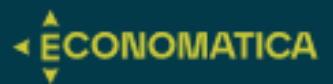

# **OPTIONALS**

## OPTIONALS | ECO-SECURITIES

#### Filtering by text attributes

• The asset classifications in the system, such as sector classification, Anbima classification of funds, Fund Manager and others can be used to filter the list of assets generated by the Eco-securities formula, examples follow:

Ex.1: "Sector Economatica=Construction" Ex.2: "Sector Economatica=Construction,Telecommunication" Ex.3: "Anbima classification=Multimercados balanceados" Ex.4: "Fund manager=JP Morgan"

 Filters in the OPTIONALS field can use operators other than equality (=) and inequality (<>)

Ex.1: Company name CONTAINS the word "Health": "name~health"

Ex. 2: Company name DOES NOT CONTAIN the word "Health": "name!~health"

Ex. 3: The ISIN code of the action is available, that is, the value of this field is NOT NULL: "ISIN<>null"

Filter stocks that participate in each index

In this case, the filter will use the attribute "Portfolio composition > Indices > Index portfolio composition", whose code is "Index comp". This attribute, however, requires that, through its OPTIONALS field, the desired index code be entered.

EX.: Index comp[OPTIONALS="AmountInvestedBy=IBOV<XBSP>"]>0

#### Filtering by numeric attributes

• Filter for shares of companies with Total Assets exceed 10.000.000.000

#### "Total assets>1000000000"

When executing the filter above, the system will take the default values assigned to Total Assets, that is, the value of each company's most recent financial statement will be considered [DATE=LATEST] and its value will be expressed in the currency in which the statement was originally reported [ CURRENCY=ORIGINAL CURRENCY].

You can, however, change these parameters as explained below:

Ex. 1: Reference the value of Total Assets from the statement of 12/31/2018: "Total Assets[DATE=2018-12-31]>10000000000.

Ex. 2: Take the value of Total Assets in Euros: "Total Assets[CURRENCY=EUR]>1000000000.

Ex. 3: Take the value of Total Assets from the statement of 12/31/2018 in Euros: "Total Assets[DATE=2018-12-31,CURRENCY=EUR]>1000000000

#### Filter For Average Volume

You can build filters with specific dates and period parameters as follows in the example and figure below:

Average volume filter > 10,000,000 based on the accumulated volume over a period of 1 month, considering the end date of the period on 12-09-2024:

Hist Average[DATE=2024-09-12,Attribute`s period=1M,Optionals={"std.tec.cals=7"}]>10000000

## EXAMPLE OF USE:

| SC | MA | ✓ : > | $\langle \checkmark f_x \lor =$ " | list Average[DA]   | [E="&E2&",Attribut   | ce`s period="&D4&",    | ,Optionals="&D5&"]> | "&D3 |
|----|----|-------|-----------------------------------|--------------------|----------------------|------------------------|---------------------|------|
|    | А  | В     | С                                 | D                  | E                    | F                      | G                   | н    |
| 1  |    |       |                                   |                    |                      |                        |                     |      |
| 2  |    |       | Dta. Últ. Cot.:                   | 12/09/2024         | 2024-09-12           |                        |                     |      |
| 3  |    |       | Volume >:                         | 10.000.000,00      |                      |                        |                     |      |
| 4  |    |       | Périodo:                          | 1M                 |                      |                        |                     |      |
| 5  |    |       | Opcional:                         | {"std.tec.cals=7"} |                      |                        |                     |      |
| 6  |    |       |                                   |                    |                      |                        |                     |      |
| 7  |    |       | Filtros:                          |                    |                      |                        |                     |      |
| 8  |    |       | ="Hist Average                    | DATE="&E2&",Attri  | bute`s period="&D4&" | ',Optionals="&D5&"]>"& | 2D3                 |      |
| 0  |    |       |                                   |                    |                      |                        |                     |      |

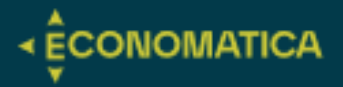

## OPTIONALS | ECONOMATICA

# Some attributes will require the Optionals field to be filled out.

Composition of the index portfolio (mandatory optional)

Searches for information on the weight of assets in the index that will be determined in the Optionals field. The optional indicates the index for which the weight of the shares will be observed:

Index comp[OPTIONALS="AmountInvestedBy=IBOV<XBSP>"]>0

 Amount invested by fund in each asset (mandatory optional)
 Searches for the allocation weight of funds in the asset/asset class determined in the Optionals field.

Ex.1: Amount invested in shares (Asset Class = STOCKS) of Microsoft (MSFT)

Amountinvestedin=MSFTAssetclass=STOCKS Ex.2: Value Invested by a fund in shares of other funds of the same Management Company

#### AmountInvestedInFundsOfTheSame = Fund manager

## Other optional

 Price adjustment: allows the adjustment of prices by corporate actions.

Adjusted by corporate actions: AdjustByCorporateActions=Yes (default) Do not adjust by corporate actions: AdjustByCorporateActions=No

Adjusted, but without dividend adjustment: AdjustByCorporateActions=YesExceptForCashDividend

Some options cannot be derived intuitively, and it is recommended to obtain their formula by copying directly from the Economatica system as shown in the following example:

Optional average

volume Opcional:

std.tec.cals=7

#### Formula:

=ECONOMATICA("PETR4";"HIST AVERAGE";"1M";"LATEST";;;;"THOUSANDS";;;" AVERAGE VOLUME 1M (in thousands)";{"std.tec.cals=7"})

| В        | С                       | D         | E              | F                       | G           | Н                | 1           | J                         | K      | L | M                    | N                 | 0        | P                                                                             | Q                   | R                                     | S           | Т                | U           | V        |
|----------|-------------------------|-----------|----------------|-------------------------|-------------|------------------|-------------|---------------------------|--------|---|----------------------|-------------------|----------|-------------------------------------------------------------------------------|---------------------|---------------------------------------|-------------|------------------|-------------|----------|
|          | Volume médio            |           |                |                         |             |                  |             |                           |        |   | 2ºCole a fórmu       | la no Excel e ide | ntifique | o opcional:                                                                   |                     |                                       |             |                  |             |          |
| TR4      | R\$ 1.399.920           |           |                |                         |             |                  |             |                           |        |   |                      | Nome              | Classe   | "D-0";;;"ORIGINAL<br>CURRENCY";"THOUSAN<br>"false";"true";;{"std.tec.<br>7"}) | IDS";<br>.cals=     |                                       |             |                  |             |          |
| 3.       | 5                       |           |                |                         |             |                  |             |                           |        |   | TTEN3 <xbsp></xbsp>  | 3tentos           | ON       | 13757                                                                         | 7,36539             |                                       |             |                  |             |          |
| 10       | Construa a informaç     | ão no sis | stema web      | e solicite a e          | xporta      | ção da fórm      | ala confor  | me imagen                 | n:     |   | QVQP3 <xbsp></xbsp>  | 524 Particip      | ON       |                                                                               |                     |                                       |             |                  |             |          |
| _        |                         |           |                |                         |             |                  |             | 1                         |        |   | ABCB4 <xbsp></xbsp>  | Abc Brasil        | PN       | 19324                                                                         | 4,30844             |                                       |             |                  |             |          |
| ie       |                         | Classe    | Código         | Mei                     | dia         |                  |             |                           |        |   | EALT3 <xbsp></xbsp>  | Aco Altona        | ON       | Argumentos da função                                                          |                     |                                       |             |                  |             | ?        |
|          |                         |           |                | nulos =<br>do volum     | = 0<br>ນອລິ |                  |             |                           |        |   | EALT4 <xbsp></xbsp>  | Aco Altona        | PN       |                                                                               |                     |                                       |             |                  |             |          |
|          |                         |           |                | em 1 mes                | es 🤇        |                  |             |                           |        |   | AERI3 <xbsp></xbsp>  | Aeris             | ON       | ECONOMATICA                                                                   |                     |                                       | -           |                  |             |          |
|          |                         |           |                | (de 14Ago<br>até 13Set2 | 24 00       |                  |             |                           |        |   | AESB3 <xbsp></xbsp>  | AES Brasil        | ON       | Multiplier                                                                    | THOUSANDS'          | 1                                     | t = 'TH     | OUSANDS"         |             |          |
|          |                         |           |                | Em moeda orig           |             |                  |             |                           |        |   | AESO3 <xbsp></xbsp>  | Aesoperacoes      | ON       | Show Dates                                                                    | 'false'             | 3                                     | t = 'fal    | se"              |             |          |
|          | 2000                    |           |                | en nunar                |             | Altorar narân    | atrac daets | eoluno                    |        | 1 | AFLT3 <xbsp></xbsp>  | Afluente T        | ON       | Show Header                                                                   | 'true'              | 1                                     | = 'tru      | ie"              |             |          |
| 1        | tentos                  | ON        | TIEN3          | 13.4                    | 5/          | Ponotir octo     |             | i colulia<br>Loutroe norŝ | motroe |   | GRAO3 <xbsp></xbsp>  | Agribrasil        | ON       | Customized Header                                                             |                     | 3                                     | b =         |                  |             |          |
| -        | 24 Particip             |           | QVQP3          | -                       |             | Kepetil esta     | , oluna com | roduos para               | Ineuos |   | AGXY3 <xbsp></xbsp>  | Agrogalaxy        | ON       | Optionals (                                                                   | Estd.tec.cals=73    |                                       | = ('st      | d.tec.cals=7")   |             |          |
| 4        | IDC Brasil              | PN        | ABCB4          | 19.3                    | 24          | inserir coluna   | i a esquerd | la desta                  | lins   |   | RPAD3 <xbsp></xbsp>  | Alfa Holding      | ON       |                                                                               |                     | 1                                     |             |                  |             |          |
|          | .co Altona              |           | EAL13          |                         |             | Ocultar colun    |             |                           |        |   | RPAD5 <xbsp></xbsp>  | Alfa Holding      | PNA      | Economatica Eurotion                                                          |                     |                                       | = VV;       | aiting for click | c on wizard | sk butto |
|          |                         | PN        | EAL14          |                         | 43          | Apagar colun     |             |                           | Del    |   | RPAD6 <xbsp></xbsp>  | Alfa Holding      | PNB      |                                                                               |                     |                                       |             |                  |             | -        |
|          | eris<br>Fo Dravil       | ON        | AERIJ          | 5.0                     | 88          | Craccanta        |             |                           |        |   | APTI3 <xbsp></xbsp>  | Aliperti          | ON       |                                                                               | Multiplier The c    | options are 'UNI<br>outes like 'RETUI | RN", "VOLA  | TILITY", etc cor | me from Eco | nomatic  |
| <u>;</u> | Eo Brasil               | ON        | AESB3          | 39.7                    | 84          | Deerseente       |             |                           |        |   | APTI4 <xbsp></xbsp>  | Aliperti          | PN       |                                                                               | perce               | entage, to divide                     | them by 1   | 00 use option    | "DECIMAL")  |          |
|          | esuperacues<br>Augete T |           | AESU3          |                         |             | Decresceme       |             |                           |        |   | FRRN3B <xbsp></xbsp> | All Norte         | ON       |                                                                               |                     |                                       |             |                  |             |          |
|          | ardente i               | ON        | AFLIS<br>OBtog | _                       |             | Inserir filtro b | aseado nes  | sta coluna                |        |   | FRRN5B <xbsp></xbsp> | All Norte         | PNA      | Resultado da formula = W                                                      | aiting for click on | wizard ok butto                       | n to calcul | ate.             |             |          |
| 11 1     | grogalaw                |           | AOWA           |                         | 79          | Agrupar por e    | ssa coluna  |                           |        |   | FRRN6B <xbsp></xbsp> | All Norte         | PNB      | Ajuda sobre esta função                                                       |                     |                                       |             |                  | OK          | Can      |
| 12       | grogalaxy               | ON        | DB4D2          | 3                       |             | Marcar os ite    | ns selecion | ados                      |        |   | AALR3 <xbsp></xbsp>  | Alliar            | ON       | l                                                                             |                     |                                       |             |                  | 1           | -        |
| 12       | No Lloiding             | DNIA      | DD4D5          | -                       | 22          | Selecionar tu    | do          |                           |        |   | ALLD3 <xbsp></xbsp>  | Allied            | ON       | 7                                                                             | 726,221             |                                       |             |                  |             |          |
| 10 /     | ina Horuing             | DND       | DDADS          |                         |             | Exportar para    | Excel Add-  | In                        |        |   | ALOS3 <xbsp></xbsp>  | Allos             | ON       | 11336                                                                         | 57,5602             |                                       |             |                  |             |          |
| 15 -     |                         |           | APT12          |                         |             |                  |             |                           |        | - | ALPA3 <xbsp></xbsp>  | Alpargatas        | ON       | 69,48                                                                         | 095652              |                                       |             |                  |             |          |
|          | liperti                 | DN        | APTIS          |                         |             |                  |             |                           |        |   | ALPA4 <xbsp></xbsp>  | Alpargatas        | PN       | 34162                                                                         | 2,10491             |                                       |             |                  |             |          |
|          |                         |           |                |                         |             |                  |             |                           |        |   | AVI13 <xbsp></xbsp>  | Alphaville        | ON       | 52.86                                                                         | 230435              |                                       |             |                  |             |          |

There are options in which the requested formula will be very specific, contact our support for further

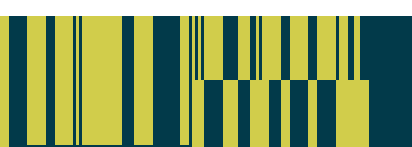

clarification.

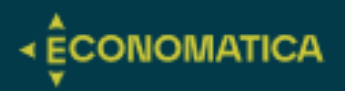

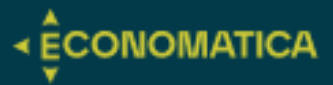

## **ECODATASET | OPTIONALS**

## Investment portfolios (Data Type=PH)

- presentation=\$: The financial values of each asset will be presented (and not its percentage weight, which is the default alternative).
- **consolidate=yes**: If the fund has investments in other funds (FOFs), all subfunds will be "open" and all assets will be consolidated.
- interval=D (ou W, M, Q, Y): By default, the Ecodataset function presents the composition of the portfolio at the end of each month. By filling in the Optionals field in this way, the composition of the portfolio will be presented day by day (or in the period chosen by the user).

## Hypothetical portfolio

It is possible to present the contribution of each asset to the total return of a Hypothetical Portfolio (portfolios created by the user through the Ecoportfolio function) within a period chosen by the user.

- presentation=contribution: Identifies how much each asset in the portfolio contributed to the total return of the portfolio in each period.
- **contributionperiod=1m:** Defines the period in which the contribution will be calculated.

In the example above, the period chosen was one month, but all of the options below can be used:

- 1m, 1d, 21d, 52w, 5y etc.
- YTD (year to date), QTD, MTD, WTD.
- from start (from the beginning of the hypothetical portfolio price series).
- yyyy-mm-dd (since a specific date).
- Formatting: The Optionals field must be filled in with the two commands below (separated by semicolons): presentation=contribution;contributionperiod=1 m

| C                                                                                                    | D                        |                                               | E                                                   | F                                                                      |    | G            |          | Н            | 1           |        | J            |           | К            | L             |              | М             | N            |       | 0          |
|----------------------------------------------------------------------------------------------------|--------------------------|-----------------------------------------------|-----------------------------------------------------|------------------------------------------------------------------------|----|--------------|----------|--------------|-------------|--------|--------------|-----------|--------------|---------------|--------------|---------------|--------------|-------|------------|
| FUNDO<br>010431                                                                                                    |                          | _                                             | Opcionais>                                          | INTERVAL=Q<br>presentation=\$                                          |    |              |          |              |             |        |              |           |              |               |              |               |              |       |            |
| F3) Descrição                                                                                                    |                          |                                               | Classe                                              | Tipo de investimento                                                   | 3  | 31/03/2022   | 30       | /06/2022     | 30/09/      | 2022   | 31/12/20     | 22        | 31/03/2023   | 30/06/        | 2023         | 30/09/2023    | 31/12/20     | 23 3  | 31/03/2024 |
| Títulos não revelados                                                                                                    |                          |                                               |                                                     | Cotas de fundos                                                        |    |              |          |              |             |        |              |           |              |               |              |               |              | R\$   | 6.287.693  |
| Títulos não revelados                                                                                                    |                          |                                               |                                                     | Operações compromissadas                                               |    |              |          |              |             |        |              |           |              |               |              |               |              | R\$   | 17.113     |
| Valores a pagar                                                                                                    |                          |                                               |                                                     | Valores a pagar                                                        | -R | \$ 237.685   | -R\$     | 12.347       | -R\$ 1      | 1.202  | -R\$ 11.0    | 71 -R     | \$ 10.376    | -R\$ 9        | 719          | -R\$ 9.307    | -R\$ 9.78    | 0 R\$ | 11.223     |
| Disponibilidades                                                                                                    |                          |                                               |                                                     | Disponibilidades                                                       | R  | \$ 10        | R\$      | 10           | R\$         | 10     | R\$ :        | 10 F      | \$ 10        | R\$           | 10           | R\$ 10        | R\$ 1        | 0 R\$ | 10         |
| Valores a receber                                                                                                    | Annune and a firm of     | -                                             |                                                     | 2 ×                                                                    | R  | \$ 21.008    | R\$      | 172          | R\$         | 14     | R\$ 38.0     | 01 R      | \$ 397       | R\$           | 29           | R\$ 14        | R\$          | 1 R\$ | 0          |
| Cosan S/A / Cod: Czz / Tipo: Outro                                                                                                    | Argumentos da funça      | 10                                            |                                                     | r A                                                                    | RS | \$ 79.052    |          |              |             |        |              |           |              |               |              |               |              |       |            |
| 597570 <bran -="" cougar="" dynamo="" fia<="" master="" td=""><td>ECODATASET</td><td></td><td></td><td></td><td>R</td><td>\$ 7.194.842</td><td>R\$</td><td>5.365.993</td><td>R\$ 6.05</td><td>52.192</td><td>R\$ 5.701.0</td><td>26 P</td><td>\$ 5.082.643</td><td>R\$ 6.011</td><td>104</td><td>R\$ 5.789.468</td><td>R\$ 6.333.12</td><td>3</td><td></td></bran> | ECODATASET               |                                               |                                                     |                                                                        | R  | \$ 7.194.842 | R\$      | 5.365.993    | R\$ 6.05    | 52.192 | R\$ 5.701.0  | 26 P      | \$ 5.082.643 | R\$ 6.011     | 104          | R\$ 5.789.468 | R\$ 6.333.12 | 3     |            |
| BRSTNCLF1R¢LFT 210100                                                                                                    | Range end date           | 'last fully disclosed'                        | 🛨 😑 "last fully                                     | disclosed"                                                             |    |              | R\$      | 20.319       |             |        |              |           |              |               |              |               |              |       |            |
| Loma Negra Cia Ind Spon / Cod: I                                                                                                    | Range start date         | '24M'                                         | ★ = "24M"                                           |                                                                        | R  | \$ 9.920     |          |              |             |        |              |           |              |               |              |               |              |       |            |
| BRSTNCLTN7 LTN 100000                                                                                                    | Currency                 |                                               | <b>†</b> =                                          |                                                                        | R  | \$ 6.482     |          |              |             |        | R\$ 8.2      | 01        |              |               |              |               |              |       |            |
| BRSTNCLTN7 LTN 100000                                                                                                    | Adultintian              |                                               |                                                     |                                                                        |    |              |          |              | R\$ 1       | 13.259 |              |           |              |               |              |               |              |       |            |
| BRSTNCLTN8 LTN 100000                                                                                                    | Multiplier               |                                               | 2 -                                                 |                                                                        | L  |              |          |              |             |        |              |           |              | R\$ 21        | 414          |               |              |       |            |
| Mercadolibre Inc / Cod: Meli Us /                                                                                                    | 1 Optionals              | F2:F3                                         | 1 = {'INTERV                                        | AL=Q';"presentation=\$"} 🗸 🗸                                           | R  | \$ 134.428   |          |              |             |        |              |           |              |               |              |               |              |       |            |
| BRSTNCNTB0 NTN-B 760199                                                                                                    |                          |                                               | = "Waiting                                          | for click on wizard ok buttoi                                          |    |              |          |              |             |        |              | P         | \$ 11.535    |               |              |               |              |       |            |
| BRSTNCNTB3 NTN-B 760199                                                                                                    | EcoDataSet Function.     |                                               |                                                     |                                                                        |    |              |          |              |             |        |              |           |              |               |              | R\$ 24.053    |              |       |            |
| BRSTNCNTB0 NTN-B 760199                                                                                                    | _                        | Range end date Choose t                       | he end date of the range                            | to be shown. The options are                                           |    |              |          |              |             |        | 8            |           |              |               |              |               | R\$ 18.79    | 1     |            |
| Total                                                                                                    | -                        | you can a                                     | -DD" and "LATEST". When<br>iso use "LAST FULLY DISC | n retrieving Portfolio Holdings data<br>LOSED" (=last open portfolio). | RS | \$ 7.208.057 | R\$      | 5.374.147    | R\$ 6.05    | 54.273 | R\$ 5.736.1  | 66 R      | \$ 5.084.208 | R\$ 6.022     | .839         | R\$ 5.804.238 | R\$ 6.342.14 | 4 R\$ | 6.316.039  |
| Total Investido + Caixa (em milha                                                                                                    | erd ok button to rakulat |                                               | R                                                   | \$ 7.208.057                                                           | RŚ | 5.374.147    | R\$ 6.05 | 4.273        | R\$ 5.736.1 | 56 P   | \$ 5.084.208 | R\$ 6.022 | 839          | R\$ 5.804.238 | R\$ 6.342.14 | 4 RŚ          | 6.293.593    |       |            |
| PL (em milhares)                                                                                                    | Resultado da fornidia    | <ul> <li>waiting for thick on wize</li> </ul> | and ok button to calculate                          |                                                                        | R  | \$ 7 208 057 | RŚ       | 5 374 147    | R\$ 6.05    | 4 273  | R\$ 5 736 1  | 56 R      | \$ 5 084 208 | R\$ 6.022     | 839          | R\$ 5 804 238 | R\$ 6 342 14 | 4 R\$ | 6 293 593  |
|                                                                                                    | Aiuda sobre esta func    | io                                            |                                                     | OK Cancelar                                                            |    |              |          |              |             |        |              |           |              | SIGLE         |              |               |              |       |            |
| Data de divulgação                                                                                                    | L                        |                                               |                                                     |                                                                        | 1  | 08/04/2022   | 2 0      | 9/07/2022    | 17/1        | 0/2022 | 09/01/20     | 23        | 11/04/2023   | 31/10/        | 2023         | 31/10/2023    | 05/01/20     | 24 (  | 04/04/2024 |
| Die 1 fin official                                                                                                    |                          |                                               |                                                     |                                                                        |    | 05 100 10000 |          | E ING INGOOD | 40.14       | 0.0000 | 44 104 100   | 00        | 11/01/0000   | 00/04         | 0004         | 07/04/000     | 00/07/00     |       | 00/04/2024 |

There are options in which the requested formula will be very specific, contact our support for further clarification.

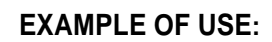